# オンライン規約研修会操作マニュアル (PC版 ※Windows 推奨)

## ■ ログイン方法

#### (1) 周辺機器をPCに接続

まず、カメラ・マイクスピーカー・ヘッドセッ

トなどの周辺機器をPCに接続します。

#### (2) ログイン画面よりログイン

ログイン画面にアクセスします。

URL: https://trial.liveon.ne.jp/100.php

①ユーザーID,パスワードを入力 ※名前は空欄のままでお願いいたします。

②ログインボタンをクリック

※「ログイン情報を保存する」にチェックを入れると次回からのログインが簡単です。

| SAL COMMONICATION 3 | (STEM                                                   | Select Language ~ | インストール手順     |
|---------------------|---------------------------------------------------------|-------------------|--------------|
| ログイン                | /画面                                                     |                   | □ 次回以降、表示しない |
|                     | ユーザーID・パスワード・キ                                          | 名前を入力し、ログインして下さい。 |              |
|                     | ユーザーID<br>半角英数4桁以上16桁以内<br>パスワード<br>半角英数4桁以上15桁以内<br>名前 | ログイン情報を保存する       |              |
|                     |                                                         |                   |              |

※事前接続テストを行っていない端末でご参加される際は、必ず本番で使用する端末・環境にて事前接続テストを行ってください。

## ■ ログイン方法

#### (3) 受講する研修名をクリック

受講する研修会名をクリックしてください。

自分が申し込んでいる研修会は青色で表示されます。

#### (4)「入室」をクリック

「アプリで入室」をクリックします。

※事前の接続テストの際にブラウザ版をご利用された方は、「ブラウザで入

室」をクリックします。

※時間外にクリックしますと「会議の時間ではありません。時間を確認してく ださい」と表示されますので、時間を改めて実施願います。

| UAL COMMUNICATION SYS |                                     |                                                 |
|-----------------------|-------------------------------------|-------------------------------------------------|
| 0入室人数:2/300           |                                     | Device Test Download                            |
| スケジュール                | スケジュール                              | 会議室テンプレート メンバーテンプレート                            |
| オンラインヘルプ              | 月<br>2023年8月 ✔                      | スケジュール一覧                                        |
| ログアウト                 | 【 前 月                               | 今月                                              |
|                       | <u>Ⅰ月火</u><br><u>Ⅰ</u>              | 水 木 金 土<br>2 • <u>3</u> • <u>4</u> • <u>5</u> • |
|                       | <u>6</u> • <u>7</u> • <u>8</u> •    | 9 10 11 12 1                                    |
|                       |                                     | 19:35 - 19:4<br>5<br>test(51)                   |
|                       | <u>13</u> • <u>14</u> • <u>15</u> • |                                                 |
|                       | 20 1 21 22 1                        | 23 • 24 • 25 • 26 •                             |
|                       | 27 • 28 • 29 •                      | 30                                              |

| Live Un                                      |                                                                                                    |      |
|----------------------------------------------|----------------------------------------------------------------------------------------------------|------|
| VISUAL COMMUNICATION SYST                    |                                                                                                    |      |
| 現在の入室人数:2/300                                | Device Test Download                                                                                                    | 4Þ   |
| <ul> <li>スケジュール</li> <li>オンラインヘルプ</li> </ul> | スケジュールー会議室情報画面                                                                                                    | _    |
|                                              |                                                                                                    |      |
| D ログアウト                                      | 会議室名 test<br>開催日時 2023/08/1019:35 - 2023/08/1019:45<br>作成者 numata-test0001<br>会議室種別 多人数モード<br>メインユーザーID numata-test0001<br>メール再送 しない<br>メンバー aft:08<br>numata-test0001<br>入室予約数 52 (メンバー2 招待:50) |      |
|                                              | アプリで入室<br>インストール済みの方はこちら<br>すべての機能を利用できます<br>アプラウザで入室<br>インストールは必要ありません<br>一部機能制限があります<br>戻る                                                                                                    |      |
|                                              | Copyright(C) 2004 JAPAN MEDIA SYSTEMS C                                                                                                    | orp. |

### ■ 入室前の音声確認方法

## 入室ボタンをクリック後、「音声チェック」画面にて接続している音響機器の 接続確認を行います。

| 音声チェック                                                                   | ×                   |
|--------------------------------------------------------------------------|---------------------|
| ২1০                                                                      |                     |
| マイク (Realtek High Definition Audio) ~                                    |                     |
| ✓ 起動時マイクOFF                                                              |                     |
| マイクのテスト                                                                  |                     |
| スピーカー                                                                    |                     |
| スピーカー (Realtek High Definition Audio) ~                                  |                     |
| スピーカー (Realtek High Definition Audio)<br>スピーカー (3- Logitech USB Headset) | 正しい機器を選択してください。     |
| スピーカーのテスト                                                                | 例)ヘッドセットを使う場合は、     |
| □ 次回以降、入室時のテストを省略する<br>入室                                                | ヘッドセットの機器名を選択してください |

| 入室ボタンをクリックすると、「音声チェック画面」が表示されます。            |  |
|---------------------------------------------|--|
| ①接続している音声機器のデバイス名が表示されていない場合、プルダウンから選択します。  |  |
| ②「マイクのテスト」:音を発した際に赤いゲージが反応しているかご確認ください。     |  |
| 「スピーカーのテスト」:クリック後、ベルの音が所定の機器から聞こえるかご確認ください。 |  |
| ※必要に応じて、「起動時マイクOFF」「起動時スピーカーOFF」にチェックを入れます。 |  |
| ③問題なく音声の入出力ができていることが確認できれば、「入室」ボタンをクリックします。 |  |

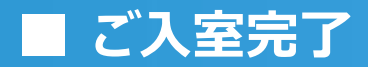

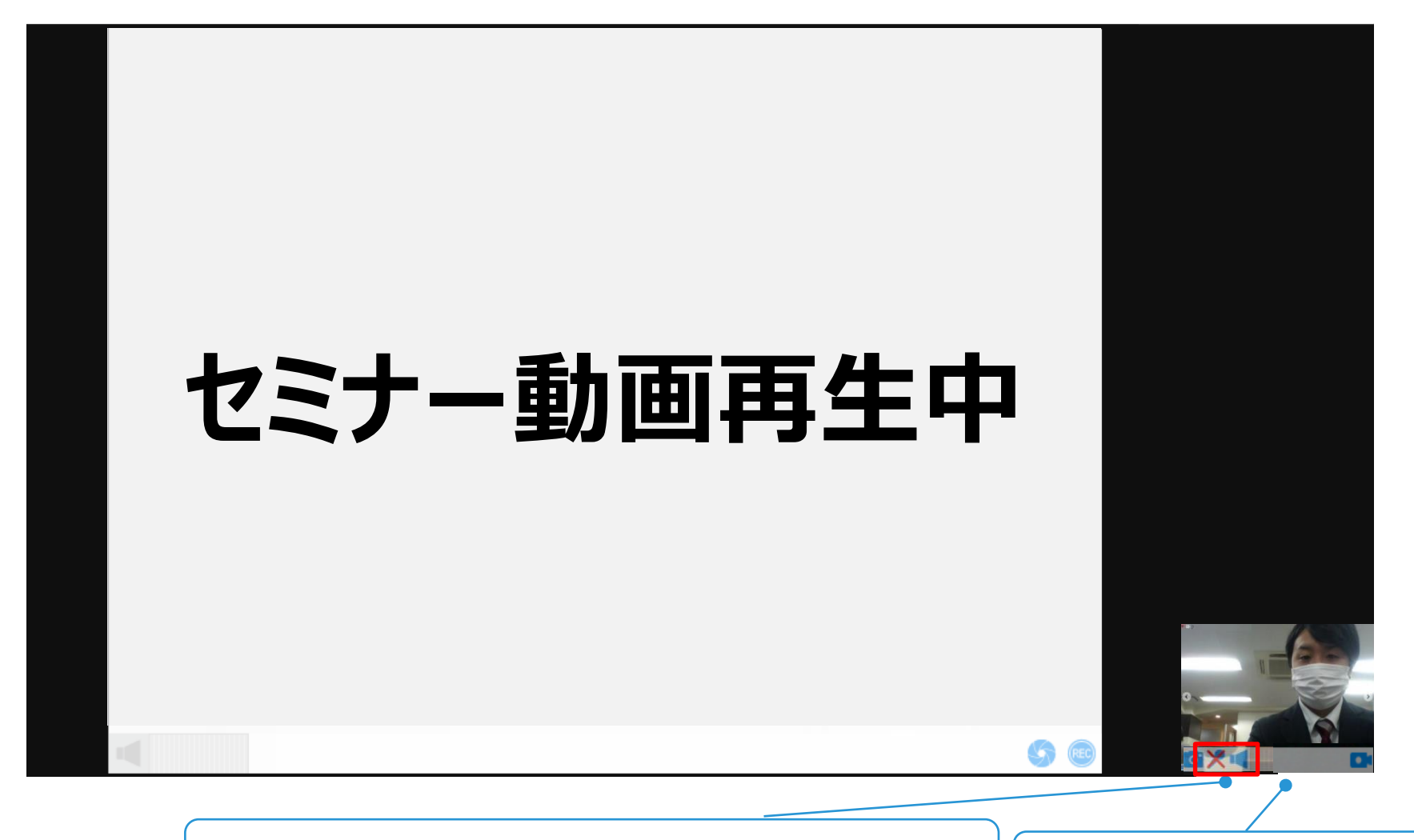

・マイク、スピーカーのボリューム調整
 カーソルを合わせるとインジケーターがでますので、
 上下することでボリュームの調整が可能です。
 ※主催者からの許可がないとマイク音量にかかわらず、発言ができません。

ご自身の映像はここ表示されますが、他参加者には見えておりません。発言した際に、はじめて他参加者から見える状態になります。

# ■ PCブラウザ版で利用される場合

自己映像は左上に固定され、メインユーザーが中央に大きく表示されます。

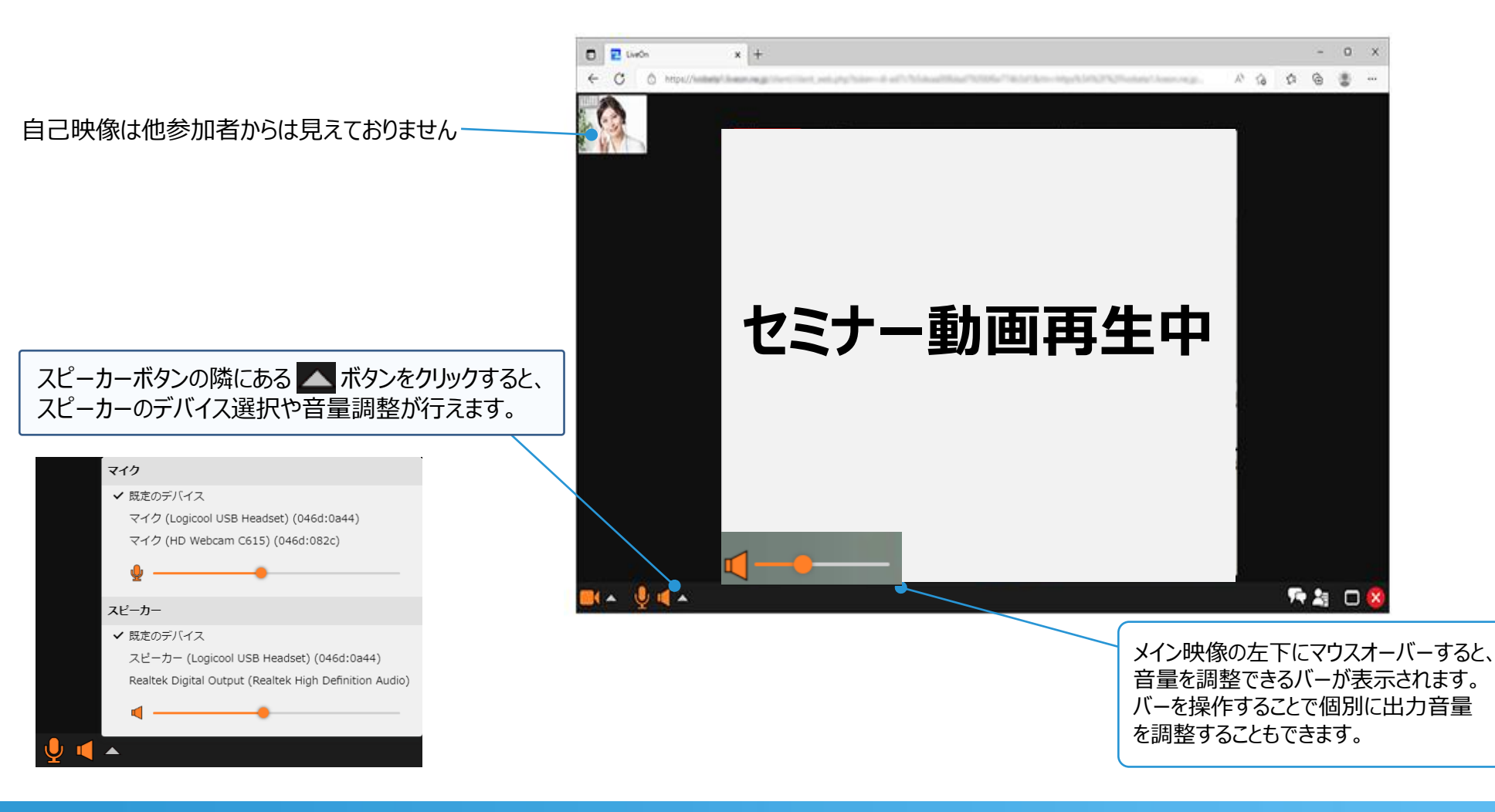